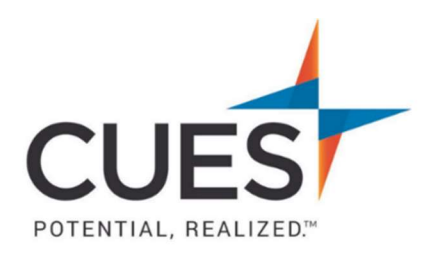

## Member How-to Document

## Changing Your CUES Username and/or Password

**Purpose:** To change your existing username and/or password.

## Process:

1. Once you are logged in to cues.org, you'll be in the myCUES Dashboard. From here, click 'Manage My Account'.

| Hi, Laura.                                             |                                |                      |
|--------------------------------------------------------|--------------------------------|----------------------|
| Laura Gibbs<br>Member Engagement Manager<br>CUES Staff | Membership Level<br>Unlimited+ | Member ID<br>1081755 |

2. On the right-hand side of the page, under Password Settings, click Login & Password Settings.

## Password Settings

Customer ID: 1081755

- Login & Password Settings
- 3. On the next page, current password will auto populate
  - a. To change your username, delete your current username and enter you new one. Enter your current password, then click 'Submit Changes'.
  - b. To change your password, enter your current password, create your new password, and confirm it, then click 'Submit Changes'.
    \*Note: Passwords should only contain letters and numbers. The system does not recognize special characters.

| opositi ontract    | sto will cause login locates for you off cates.org. |
|--------------------|-----------------------------------------------------|
| Login:*            | lgibbs2                                             |
| Current password:* |                                                     |
| New password:      |                                                     |
| Confirm new passw  | ord:                                                |

4. When you have successfully updated your username and/or password, you'll see the below confirmation.

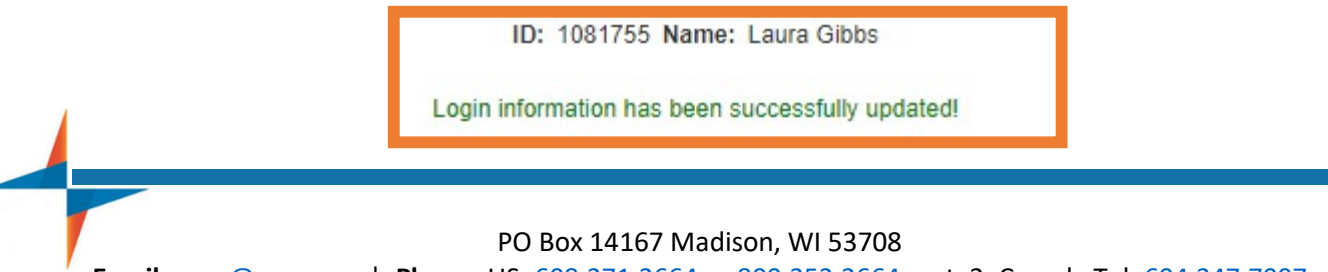

Email: <u>cues@cues.org</u> | Phone: US: <u>608.271.2664</u> or <u>800.252.2664</u>, opt. 2; Canada Tel: <u>604.347.7097</u>